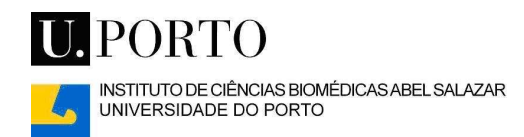

## Manual de instalação de impressoras de rede do ICBAS

## para ambientes Windows XP

Se é a primeira vez que usa uma impressora de rede do ICBAS alojada no novo servidor de impressão (desde Maio 2007), contacte por favor o Serviço de Informática antes de imprimir.

Para instalar uma impressora de rede, clique no botão "Iniciar" e seleccione a opção "Impressoras e faxes":

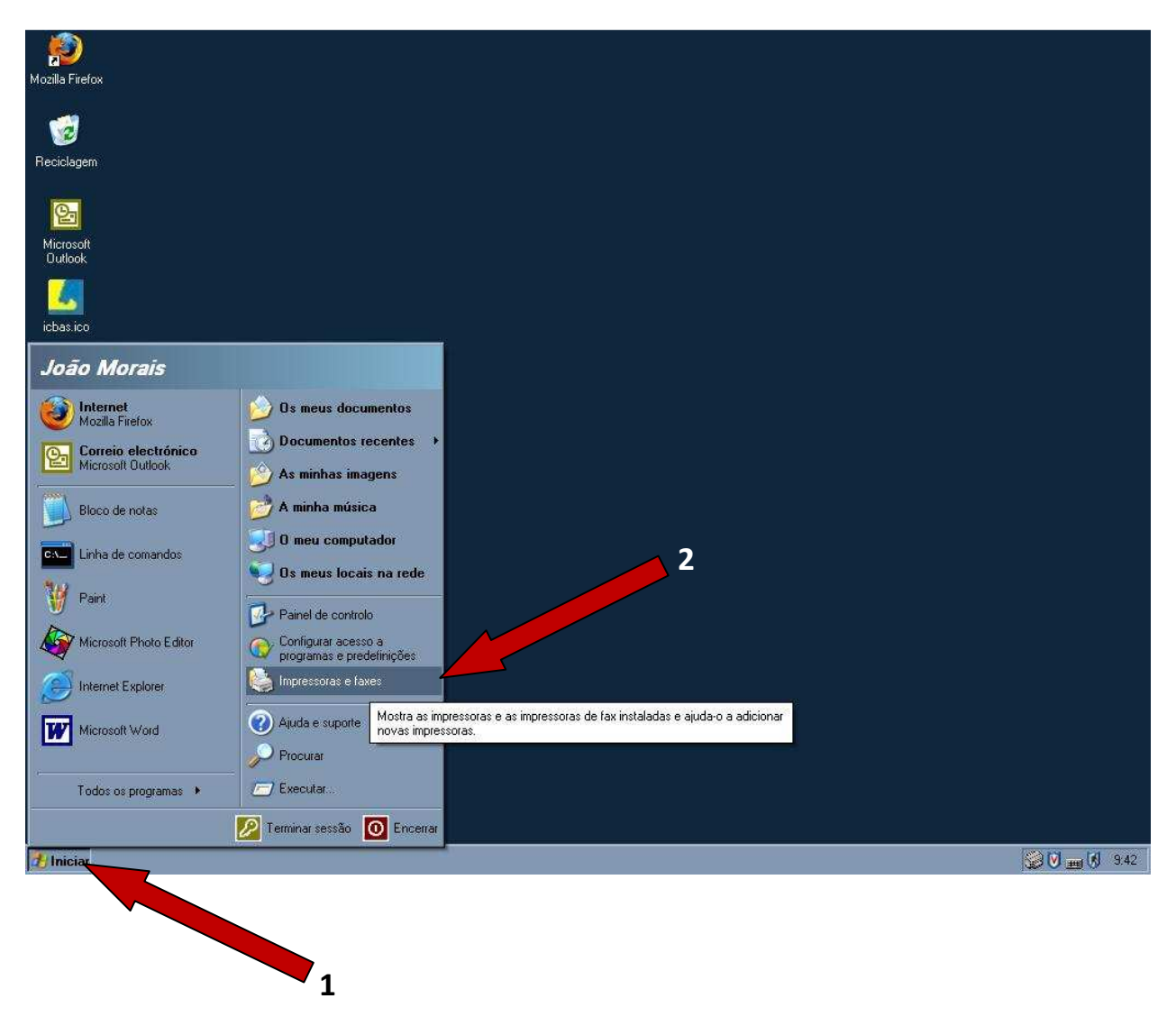

Escolha a opção "Adicionar uma impressora" que se encontra do lado esquerdo do ecrã:

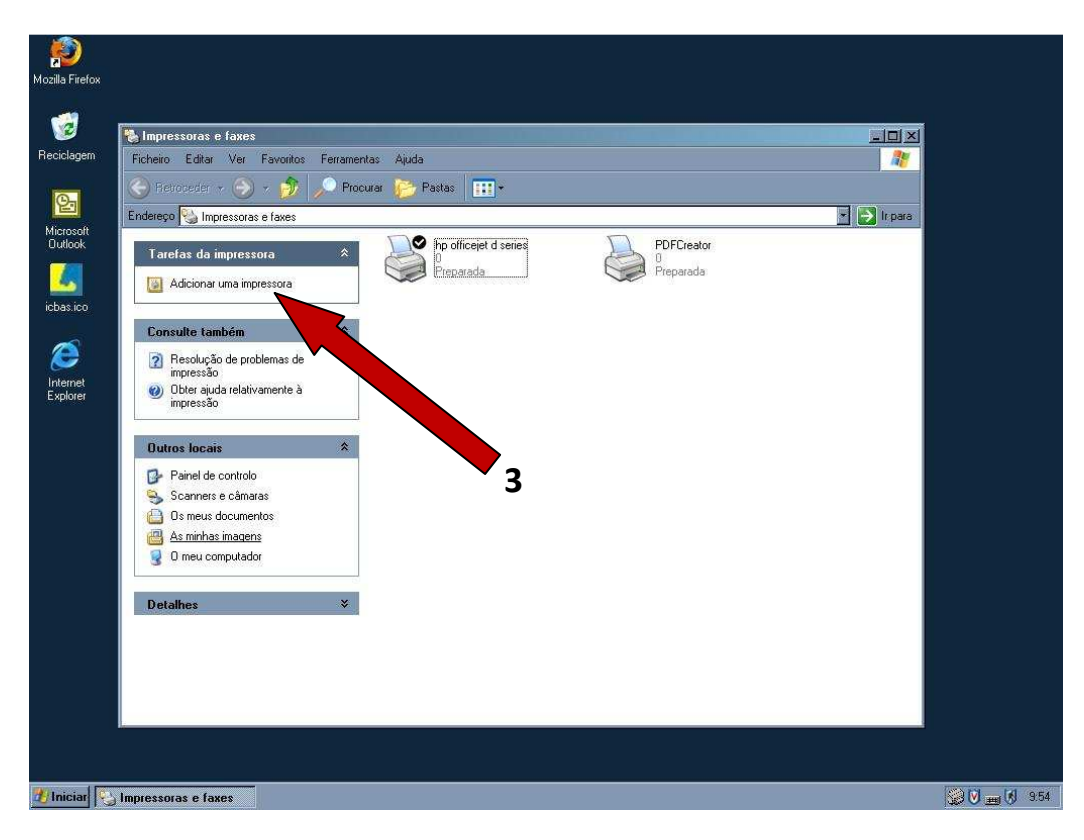

Clique em "Seguinte >":

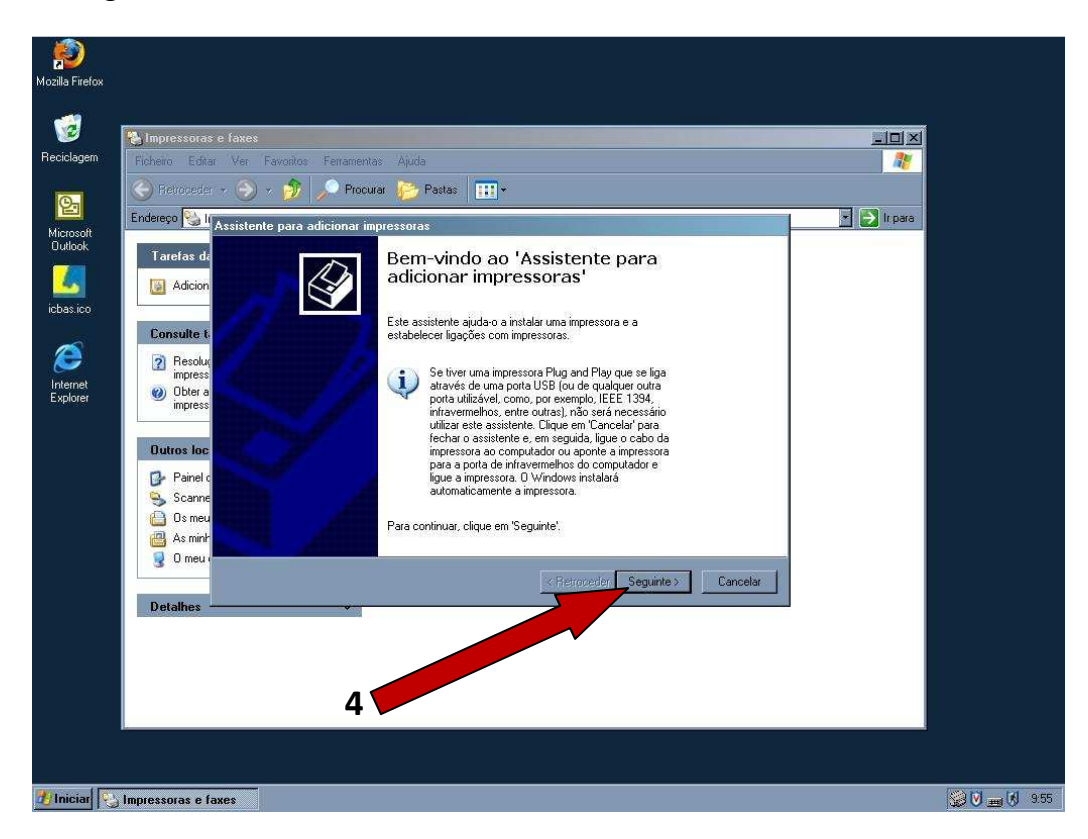

## Clique novamente em "Seguinte >":

| <b>P</b><br>Mozilla Firefox |                                                                                                    |             |
|-----------------------------|----------------------------------------------------------------------------------------------------|-------------|
| -                           |                                                                                                    |             |
| <b>2</b>                    | Mimpressoras e taxes                                                                                                    |             |
| Reciciagem                  | Ficheiro Editar Ver Favonitos Ferramentas Ajuda                                                                         |             |
| O.                          | 🕒 🚱 Revoceder 👻 🌖 🔸 🏂 🔎 Procurar 🤔 Pastas 🔛 👻                                                                           |             |
| Microsoft                   | Endereço 🔡 II Assistente para adicionar impressoras                                                                     | ir para     |
| Outlook                     | Tarefas da       Impressora local ou de rede         O assistente necessita de saber o tipo de impressora a configurar. |             |
| icbas.ico                   | Seleccione a opção que descreve a impressora que pretende utilizar                                                      |             |
|                             | Consulte t<br>C Impressore local ligada a este computador                                                               |             |
| S                           | Resolut<br>impress Detectare instalar automaticamente a minha impressora Plug and Riay                                  |             |
| Internet<br>Explorer        | Obter a     impressora de rede ou uma impressora ligada a outro computador                                              |             |
|                             | Outros loc                                                                                                    |             |
|                             | 📴 Painel c 💦 Para definir uma impressora de rede que não esteja ligada a um servidor.                                   |             |
|                             | 🥱 Scanne 💜 utilize a opção "Impressora local".                                                                          |             |
|                             | 🔲 Osmeu                                                                                                    |             |
|                             | As min'                                                                                                    |             |
|                             | 3 Oned                                                                                                    |             |
|                             | Detalhes                                                                                                    |             |
|                             | Ducanics                                                                                                    |             |
|                             |                                                                                                    |             |
|                             |                                                                                                    |             |
|                             | 5                                                                                                    |             |
|                             |                                                                                                    |             |
|                             |                                                                                                    |             |
| Witness 1 100               |                                                                                                    |             |
|                             | Initiaceourde C rayce                                                                                                   | SO E V 3.56 |

Clique mais uma vez em "Seguinte >":

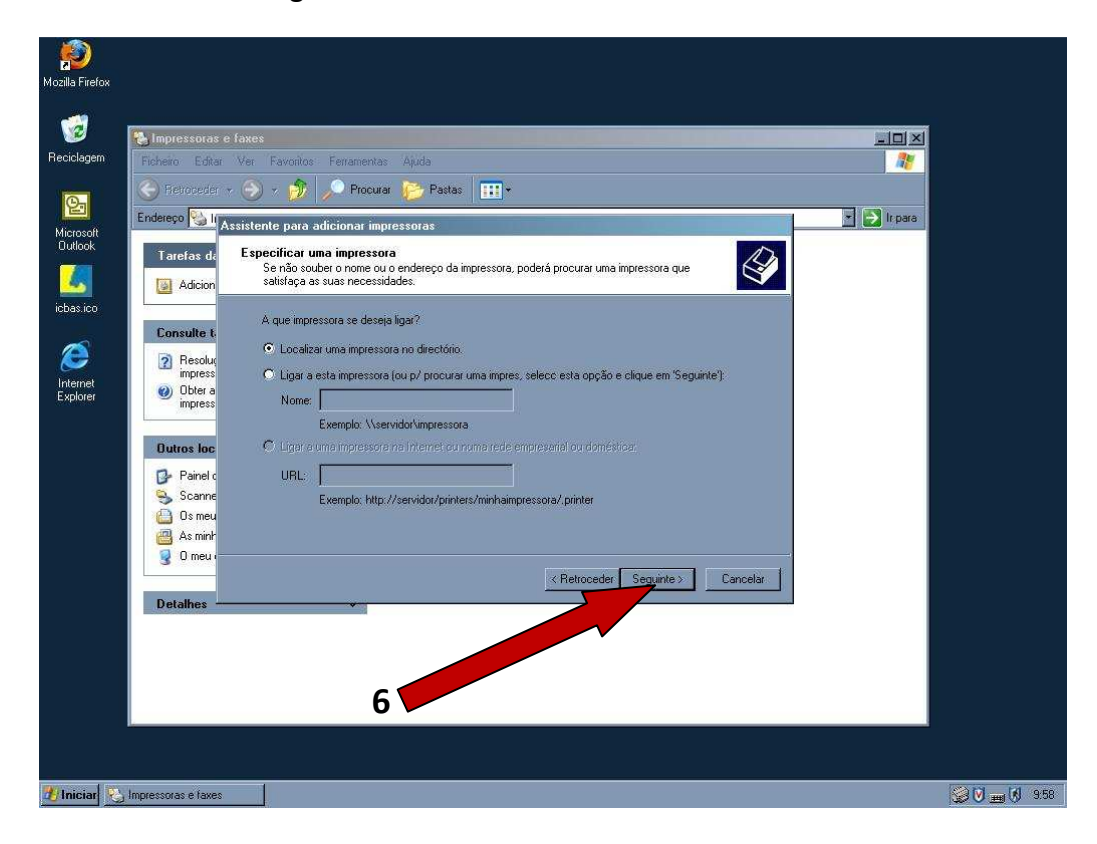

Na caixa de selecção onde se lê "Todo o Directório", expanda a caixa no botão  $\mathbf{\nabla}$  para ver as outras opções:

| Mozilla Firefox |                                                                                                    |      |
|-----------------|----------------------------------------------------------------------------------------------------|------|
| Mozila Filefox  |                                                                                                    |      |
| <b>1</b>        | 🔧 Impressoras e faxes 🔜 🔤 🔤 🔤 🔤 🔤                                                                                                    | i i  |
| Reciclagem      | Ficheiro Editar Ver Favoritos Ferramentas Ajuda 🥂                                                                                                    | i i  |
| 2               | 🕒 Ferroreder + 🍥 + 🏂 🔎 Procura 🌔 Pastas 🛄 +                                                                                                    |      |
| Microsoft       | Endereço 🚱 II Assistente para adicionar impressoras                                                                                                    | i i  |
|                 | Tarefas de Especificar uma impressora<br>Se não souber o nome ou o endereço da impressora, poderá procurar uma impressora que<br>saltidaçãa a susa necesidades. |      |
| icbas.ico       | A que impressora se deseja ligar?                                                                                                    |      |
| Ø               | ? Resolut                                                                                                    |      |
| Internet        | mpress O Liga Picherro Editar Ver Ajuda                                                                                                    | i i  |
| C Aproi ei      | impress Nor Em Todo o Directório Procurar                                                                                                    | i i  |
|                 | Dutros loc C Lint Impressoras Funcionalidades Avançadas                                                                                                    |      |
|                 | Perinel c URI Nome:                                                                                                    | i i  |
|                 | Scanne Localização:                                                                                                    | i i  |
|                 | Cosmeu Modelo: 7                                                                                                    | i i  |
|                 | Come a simir                                                                                                    |      |
|                 | Detalhes OK                                                                                                    |      |
|                 |                                                                                                    |      |
|                 |                                                                                                    |      |
|                 |                                                                                                    |      |
|                 |                                                                                                    |      |
|                 |                                                                                                    |      |
|                 |                                                                                                    |      |
| 🐮 Iniciar 😵     | j Impressoras e faxes                                                                                                    | 9.58 |

Escolha a opção "Porto":

| Nozilla Firefox      |                                                                                                    |             |             |
|----------------------|----------------------------------------------------------------------------------------------------|-------------|-------------|
| www.<br>Reciclagem   | Minipressotas e faxes<br>Ficheiro Editar Ver Favoritos Ferramentas Ajuda                                                                                                    |             |             |
| Microsoft<br>Outlook | Feloroseder                                                                                                    | 💌 🛃 lr para |             |
| icbas.ico            | Adcion     satisfaça as suas necessidades.       Consulte t     A que impressora se deseja ligar?       Consulte t     Consulte t       P Loc Est Localizar Impressoras                                                                                          |             |             |
| Internet<br>Explorer | Impress     Cligs     Ficheirio     Editar     Ver     Akuda       Impress     Nor     Emilio     Todo o Directório       Dutros loc     Impress     Todo o Directório       Impress     Emilio     Impress       Dutros loc     Impress       Nore:     Impress |             |             |
| 8                    | Source     Localização:     Desmacartudo       As mini-     Modelo:     Source                                                                                                    |             |             |
|                      | Detalhes OK                                                                                                    |             |             |
|                      |                                                                                                    |             |             |
| 🐮 Iniciar            | Impressoras e faxes                                                                                                    |             | 😥 💟 📷 🕅 9.5 |

Clique em "Localizar agora". Da lista de impressoras, seleccione a que pretende instalar e faça "Ok". Deve ter permissões para usar o equipamento que escolheu:

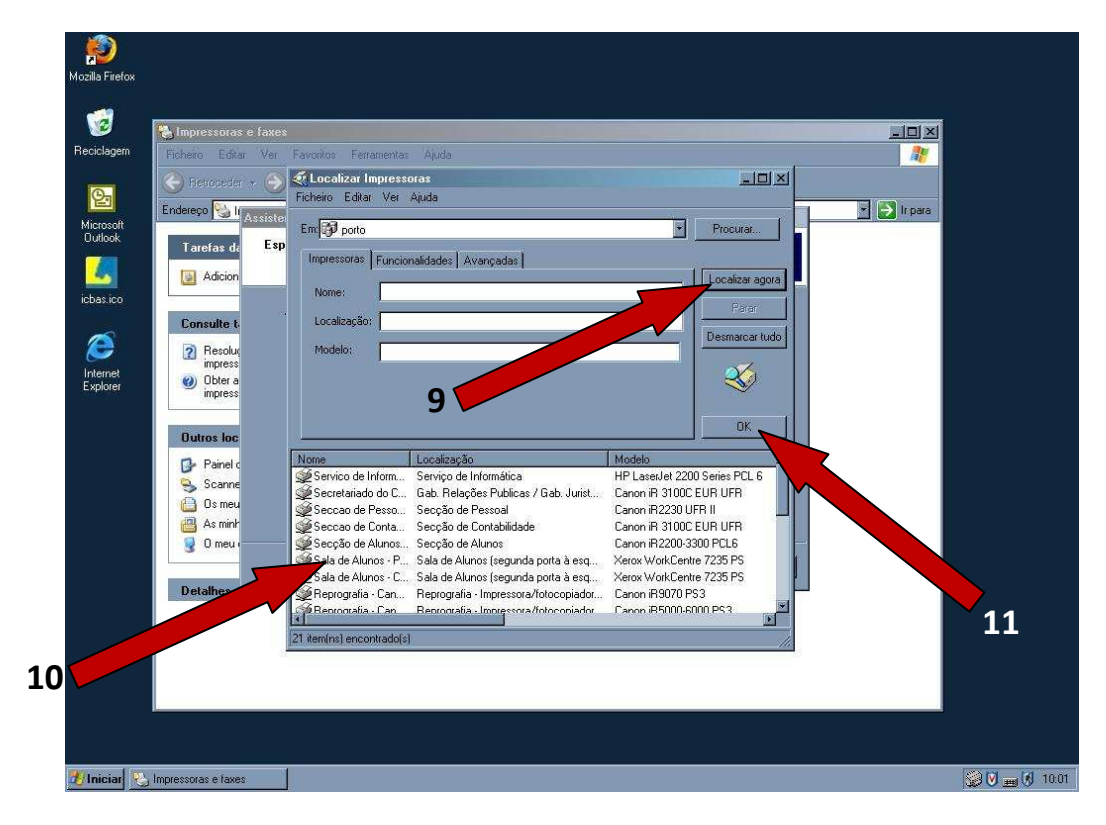

Opte por definir esta nova impressora como pré-definida ou não. Clique em "Seguinte >":

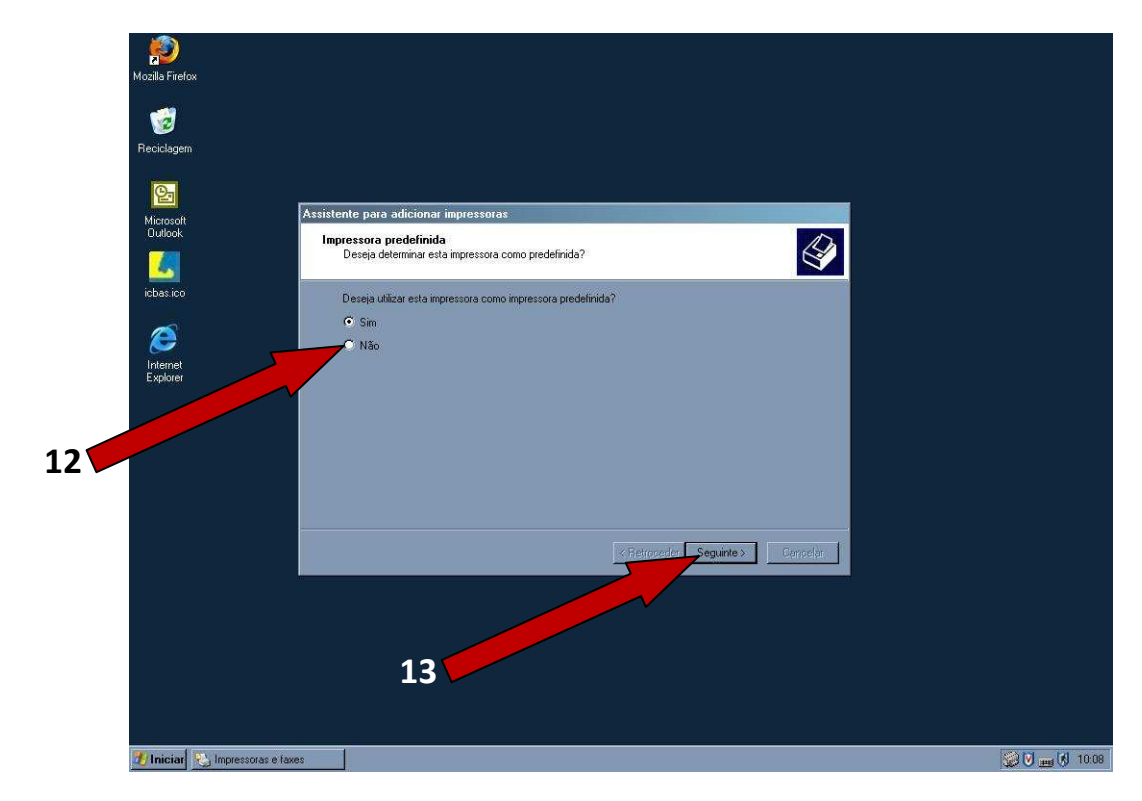

## Clique em "Concluir":

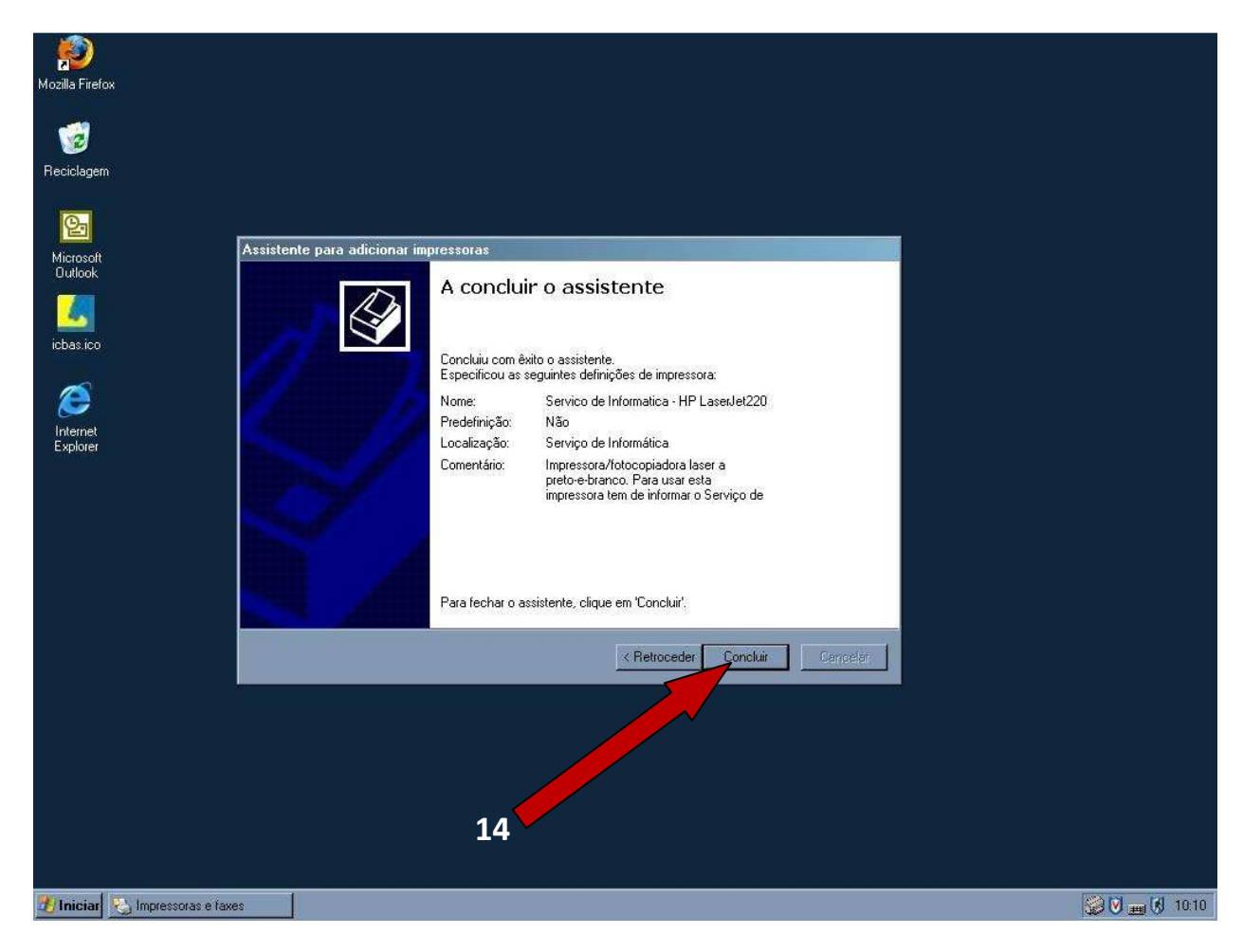